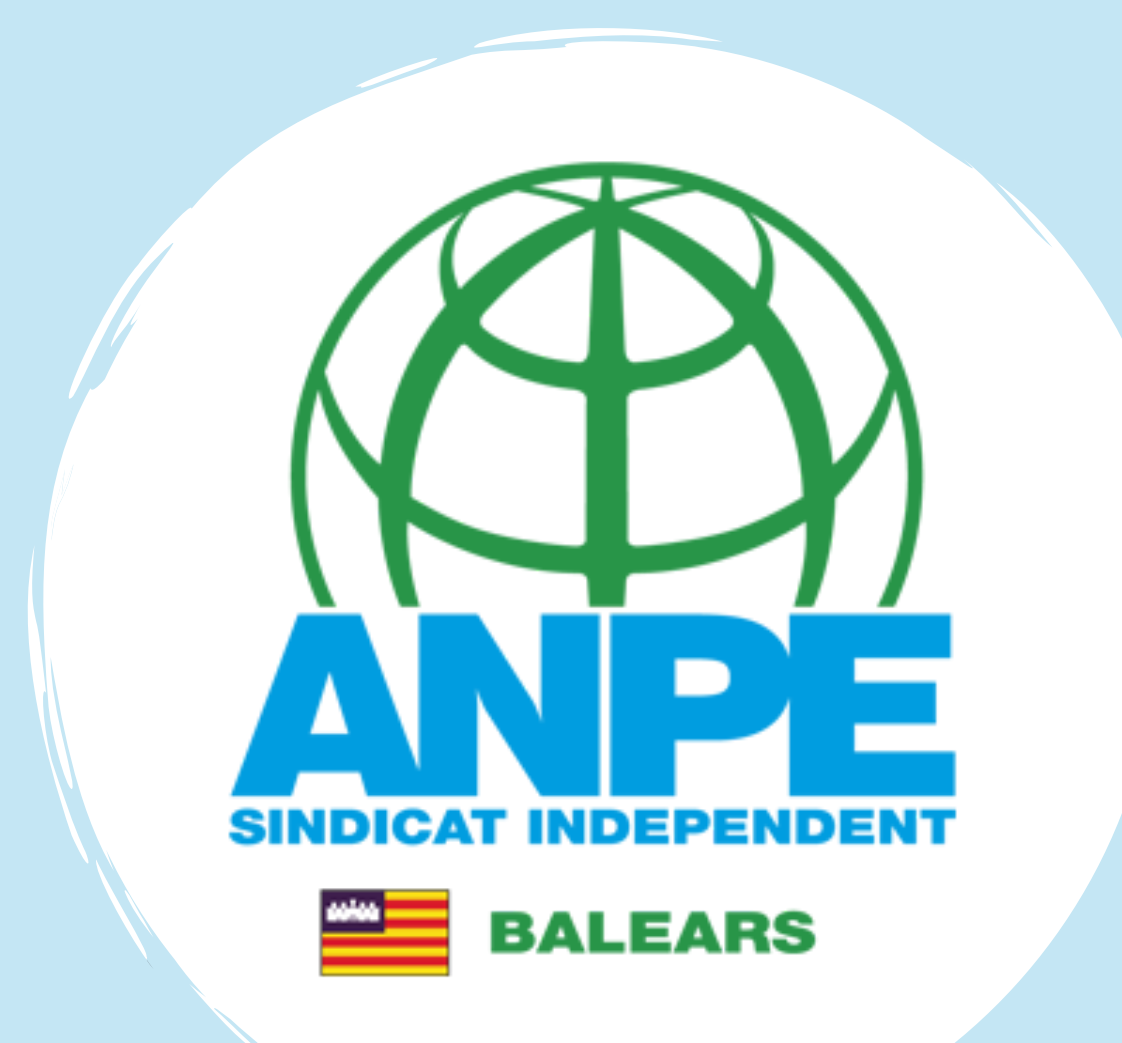

# COMISSIONS DE SERVEIS 2025-2026

**GUIA DEL TRÀMIT** 

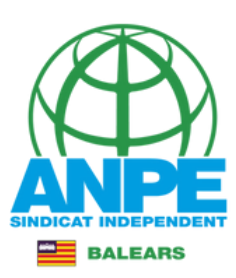

# Accedeix a la web de la DGP Docent

#### DIRECCIÓ GENERAL DE PERSONAL DOCENT I CENTRES CONCERTATS

| S SOCIAL               | ~ |                       |                                                                                      | M MI M MU                              |
|------------------------|---|-----------------------|--------------------------------------------------------------------------------------|----------------------------------------|
| TERINS                 | ~ |                       |                                                                                      |                                        |
| BORALS DE RELIGIÓ      | ~ |                       |                                                                                      |                                        |
| SPECIALISTES I EXPERTS | ~ | Comissions de Serveis | Gestió Interins                                                                      | Oposicions - Concurs                   |
| POSICIONS              | ~ | combining de perveis  |                                                                                      | oposicions - concurs                   |
| ONCURS DE TRASLLATS    | ~ |                       |                                                                                      |                                        |
| OMISSIONS DE SERVEIS   | ~ |                       | NOVETATS:                                                                            |                                        |
| DJUDICACIONS           | ~ |                       | - 27/05/2025: Obert el termini per sol·lic                                           | titar Comissions de Serveis.           |
| SSISTÈNCIA JURÍDICA    |   |                       | - 22/05/2025: Publicades les adjudicacio                                             | ons definitives del CGT del cos de     |
| OMPATIBILITATS         |   |                       | 14/05/2025: Publicada la Instrucció 4/                                               | 2025 (14/05/2025), que regula la gasti |
| ERMISOS I LLICÈNCIES   | ~ | Adjudicacions         | de les absències i permisos del persona<br>d'ensenvament no universitari de les Illa | al docent dels centres públics         |
| ERVEI DE RETRIBUCIONS  | ~ |                       | procediments selectius convocats el 10                                               | de març de 2025.                       |
| ARRERA PROFESSIONAL    | ~ |                       |                                                                                      |                                        |
| LTRES                  | ~ | CONSULTES:            |                                                                                      |                                        |

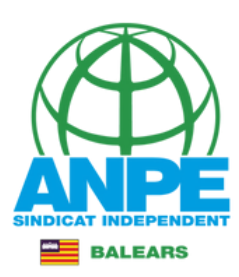

#### DIRECCIÓ GENERAL DE PERSONAL DOCENT I CENTRES CONCERTATS

| INICI                   |   |
|-------------------------|---|
| FONS SOCIAL             | ~ |
| INTERINS                | ~ |
| LABORALS DE RELIGIÓ     | ~ |
| ESPECIALISTES I EXPERTS | ~ |
| OPOSICIONS              | ~ |
| CONCURS DE TRASLLATS    | ~ |
| COMISSIONS DE SERVEIS   | ~ |
| 2025-2026               |   |
| 2024-2025               |   |
| ADJUDICACIONS           | ~ |
| ASSISTÈNCIA JURÍDICA    |   |
| COMPATIBILITATS         |   |
| PERMISOS I LLICÈNCIES   | ~ |
| SERVEI DE RETRIBUCIONS  | ~ |
| CARRERA PROFESSIONAL    | ~ |
| ALTRES                  | ~ |
|                         |   |

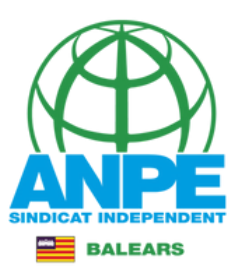

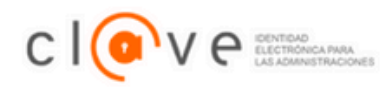

Idioma

#### Plataforma de identificación para las Administraciones

Seleccione el método de identificación de Cl@ve

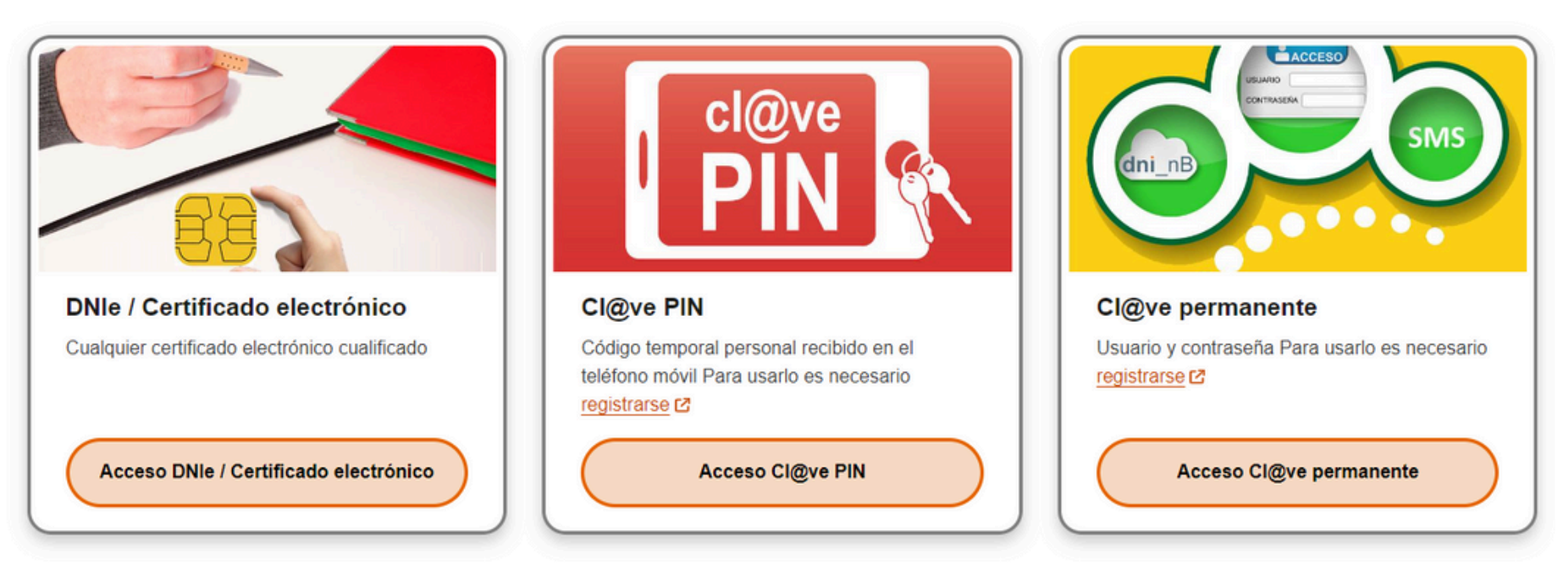

La identificación se realizará automáticamente si no han pasado más de 60 minutos desde su última identificación.

# Tria el mètode i identifica't

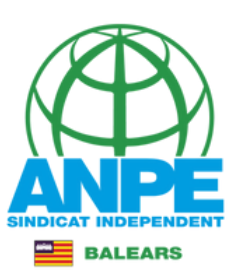

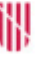

GOVERN ILLES BALEARS

Assistent de tramitació

|                      |          |                     |       |                         |       | 💥 Elimina            | au el tràr | nit                   |  |
|----------------------|----------|---------------------|-------|-------------------------|-------|----------------------|------------|-----------------------|--|
| Sol                  | ·licitud | de comiss           | ió de | e serveis (ECC          | 00150 | CSER)                |            |                       |  |
|                      |          |                     |       |                         |       |                      |            |                       |  |
| Passa 1<br>Cal saber |          | Passa 2<br>Emplenar |       | Passa 3<br>Documentació |       | Passa 4<br>Registrar |            | Passa 5<br>Finalitzar |  |

#### Sel nostre assistent

Per millorar la realització de tramitacions telemàtiques hem dissenyat un assistent que us guiarà d'una manera senzilla i intuitiva durant l'emplenament de les dades necessàries

El termini per al lliurament de sol·licituds finalitza el dia 02/06/2025.

Si no acabau el tràmit en aquesta sessió podeu recuperar-lo en la seva carpeta ciutadana. Recordau que si no accediu al tràmit en els pròxims 6 dies s'esborrarà del nostre sistema.

Voleu més informació sobre les passes que cal fer? Mirau explicació detallada.

#### Protecció de dades

El Govern de les Illes Balears garanteix la confidencialitat i la protecció de les dades personals que es faciliten a través de les pàgines d'aquest web en el termes que estableix el Reglament UE 2016/679 de Protecció de Dades i la legislació vigent en matèria de protecció de dades.

Informació especifica en relació al tractament de dades personals

Les dades personals facilitades pels ciutadans mitjançant els diferents formularis o sol·licituds d'aquest web seran tractades en els termes que disposi la "Informació sobre el tractament de dades personals" que figuren al formulari i sol·licitud, on també s'identificarà al responsable del tractament.

#### Exercici de drets i reclamacions

La persona afectada pel tractament de dades personals pot exercir els seus drets d'informació, d'accés, de rectificació, de supressió, de limitació, de portabilitat, d'oposició i de no inclusió en tractaments automatitzats (i, fins i tot, de retirar el consentiment, si és el cas, en els termes que estableix el RGPD) davant el responsable del tractament, mitjançant el procediment «Sol·licitud d'exercici de drets en matèria de protecció de dades personals», previst en la seu electrònica de la CAIB (seu electrònica).

Amb posterioritat a la resposta del responsable o al fet que no hi hagi resposta en el termini d'un mes, pot presentar la «Reclamació de tutela de drets» davant l'Agència Espanyola de Protecció de Dades (AEPD).

#### Delegació de Protecció de Dades

La Delegació de Protecció de Dades de l'Administració de la CAIB té la seu a la Conselleria de Presidència (Passeig de Sagrera, 2, 07012 Palma).

Adreça electrònica de contacte: protecciodades@dpd.caib.es.

#### 🚖 Abans de la tramitació cal saber

Mitjançant aquest procediment telemàtic és possible emplenar i lliurar la Sol·licitud de destinació en comissió de serveis per al curs 2024-2025 en centres públics no universitaris depenents de la Conselleria d'Educació i Universitats del Govern de les Illes Balears.

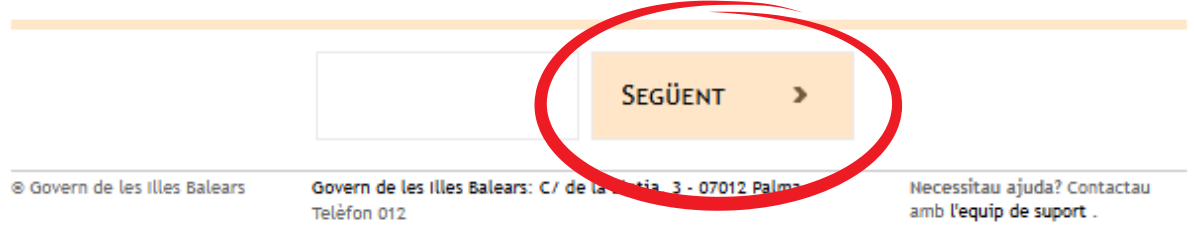

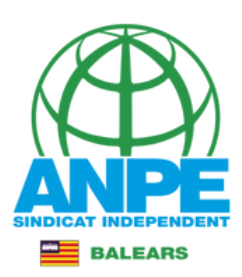

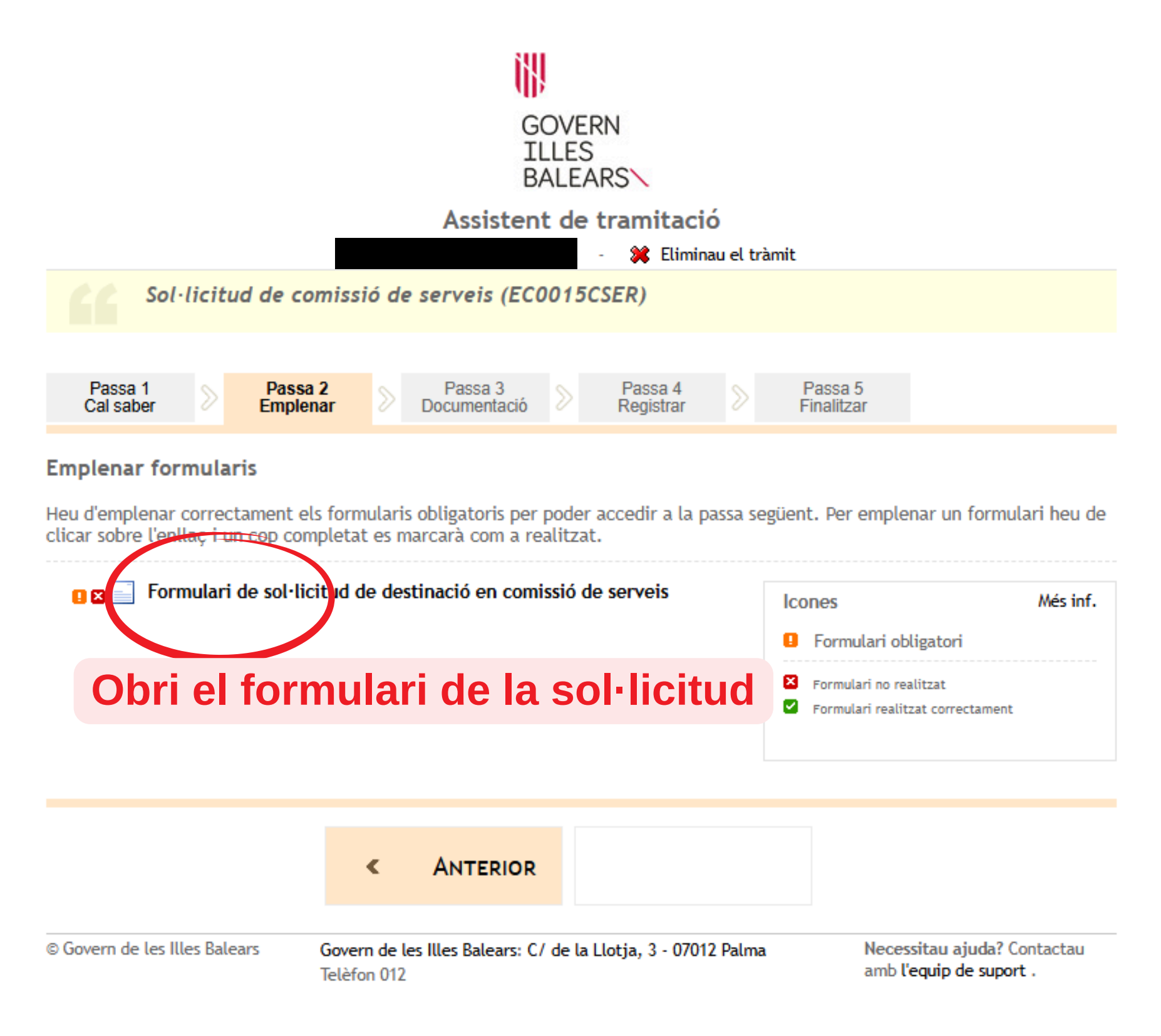

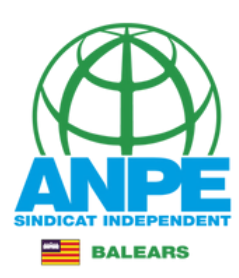

# **Emplena les teves dades personals**

| Conselleria d'Educació<br>i Universitats<br>Direcció General de Personal Docent<br>i Centres Concertats |                                                                     |
|----------------------------------------------------------------------------------------------------|---------------------------------------------------------------------|
| Dades personals                                                                                         |                                                                     |
| *Document (NIF, NIE o Passaport)                                                                        |                                                                     |
| *Nom *Llinatge 1                                                                                        | Llinatge 2                                                          |
| *Cos<br>0597 - MESTRES                                                                                  | *Especialitat<br>0597PRI - EDUCACIÓ PRIMÀRIA<br>Tria l'especialitat |
|                                                                                                    |                                                                     |
| Dades a efectes de notificació i comunio                                                                | cació                                                               |
| *Correy electrònic                                                                                      |                                                                     |
|                                                                                                    | * Repetir correu electrònic                                         |
|                                                                                                    | <b>Repeteix el correu electrònic</b>                                |

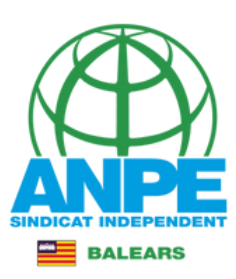

# Selecciona una de les adreces anteriors

#### Seleccionau una de les adreces disponibles o creau una adreça nova

| Adreca inicial                          | Adreça oposi                 | cions                     | Adreça opo           | osicions               |             |
|-----------------------------------------|------------------------------|---------------------------|----------------------|------------------------|-------------|
|                                         |                              |                           |                      |                        |             |
| Adreça oposicions                       | Adreça oposi                 | cions                     |                      |                        |             |
|                                         |                              |                           |                      |                        |             |
|                                         | d                            | rear nova adreça          |                      |                        |             |
| *Nom de l'adreça (per exemple: ca meva) |                              | o bé crea                 | a una al             | tra de no              | va          |
| *Direcció                               |                              |                           |                      | Codi postal            |             |
| *País<br>ESPAÑA                         | * Província<br>ILLES BALEARS |                           | ✓ ×Municipi          |                        | ~           |
| *Localitat<br>-                         | ~                            |                           |                      |                        |             |
|                                         |                              |                           |                      |                        |             |
| pue de comissió de convoie              |                              |                           |                      |                        |             |
| ipus de comissió de serveis             | Aquí tro                     | haràs els i               | motius :             | als nuals              | : not       |
| usa                                     | Aquí tro<br>acce             | baràs els ı<br>dir, segon | motius a<br>s el teu | als quals<br>col·lecti | 5 pot<br>u. |

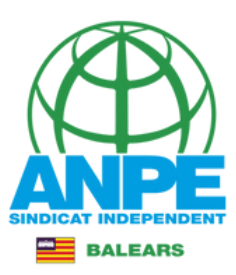

# El sistema ja reconeix el col·lectiu al que pertanys de manera automàtica, pel que no s'ha de seleccionar.

# EXEMPLE COL·LECTIU 3

# Selecciona el tipus de comissió de serveis que vols sol·licitar

| -,                                                              |                                                            |
|-----------------------------------------------------------------|------------------------------------------------------------|
| 3.1) Per formar part dels equips directius dels centres docents |                                                            |
| 3.2) Per raons de servei                                        |                                                            |
| 3.3) Motius personals                                           |                                                            |
| 3.4) Places a altres illes                                      |                                                            |
| 5.1) Per formar part dels equips directius dels centres docents |                                                            |
| 5.2) Per raons de serveis en els centres                        |                                                            |
| 5.3) Motius personals                                           |                                                            |
| 5.4) Places a altres illes                                      |                                                            |
| Causa<br>-                                                      |                                                            |
| s camps amb asterisc (*) són obligatoris                        |                                                            |
| X Abandona el formulari                                         | Control         Pantalla anterior         Pantalla següent |

Del codi numèric, la primera xifra (en aquest cas 1, fa referència al col·lectiu al que pertanys). La segona xifra indica el número del motiu de sol·licitud, segons s'estableix a la convocatòria.

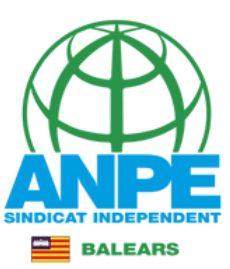

| 3.1.a) Diretor              |  |   |
|-----------------------------|--|---|
| 3.1.b) Cap d'estudis        |  |   |
| 3.1.c) Secretari            |  |   |
| 3.1.d) Cap d'estudis adjunt |  |   |
| Motiu                       |  | ~ |
| -                           |  |   |

Els camps amb asterisc (\*) són obligatoris

#### Tipus de comissió de serveis

Causa

3.2) Per raons de servei

Motiu

3.2.c) Ocupació de places amb titulació específica

3.2.d) Ocupació de coordinacions a centres d'excel·lència CIFP -pròrroga-

3.2.e) Ocupació de coordinacions específiques -pròrroga-

# 3.3.a.1) Atenció familiar de 1r grau -convivent3.3.a.2) Atenció familiar de 1r grau -no convivent3.3.b.1) Conciliació vida familiar laboral -fam. monoparental-, -fill 0-53.3.b.2) Conciliació vida familiar laboral -fill 0-53.3.b.3) Conciliació vida familiar laboral -fam. monoparental-, -fill 6-113.3.b.4) Concialició vida familiar laboral -fill 6-113.3.b.5) Conciliació vida familiar laboral -fill 6-113.3.b.5) Conciliació vida familiar laboral -fill 12-153.3.b.6) Conciliació vida familiar laboral -fill 12-153.3.b.7) Conciliació vida familiar laboral -fill 16-173.3.c) Haver nascut l'any 1966 o anys anteriors

# Causa 3.4) Places a altres illes \* Motiu \* \* \* \* S.4.a) Ocupació de places a Menorca 3.4.b) Ocupació de places a Elvissa 3.4.c) Ocupació de places a Formentera

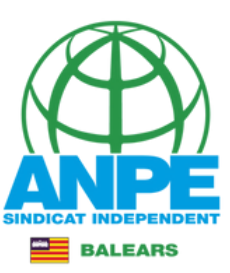

| •       |                                     |              |                   |                  |               |
|---------|-------------------------------------|--------------|-------------------|------------------|---------------|
| 5.1     | a) Director                         |              |                   |                  |               |
| 5.1     | b) Cap d'estudis                    |              |                   |                  |               |
| 5.1     | c) Secretari                        |              |                   |                  |               |
| 5.1     | d) Cap d'estudis adjunt             |              |                   |                  |               |
| Mot     | iu                                  |              |                   |                  | ~             |
| 1       |                                     |              |                   |                  |               |
| Els cam | ps amb asterisc (*) són obligatoris |              |                   |                  |               |
| ×       | Abandona el formulari               | <del>\</del> | Pantalla anterior | Pantalla següent | $\rightarrow$ |

| Tipus de comissió de serveis                                                        |                                        |
|-------------------------------------------------------------------------------------|----------------------------------------|
| Causa<br>5.2) Per raons de serveis en els centres                                   | ~                                      |
| Motiu<br>-                                                                          | v                                      |
| El<br>5.2.c) Ocupació de places amb titulació específica<br>X Abandona el formulari | ← Pantalla anterior Pantalla següent → |

| -<br>5.3.a.1) Atenció familiar de 1r grau -convivent-        |      |  |
|--------------------------------------------------------------|------|--|
| 5.3.a.2) Atenció familiar de 1r grau -no convivent-          |      |  |
| 5.3.d.1) Reagrupament familiar -fill 0-17-                   |      |  |
| 5.3.d.2) Reagrupament familiar -matrimoni o parella estable- |      |  |
| Motiu                                                        |      |  |
| -                                                            |      |  |
| camps amb asterisc (*) són obligatoris                       |      |  |
|                                                              | <br> |  |

|     | Tipus de comissió de serveis           |   |
|-----|----------------------------------------|---|
|     | Causa<br>5.4) Places a altres illes    | ~ |
|     | Motiu                                  | ~ |
| El  |                                        |   |
|     | 5.4.a) Ocupació de places a Menorca    |   |
|     | 5.4.b) Ocupació de places a Eivissa    |   |
| 5.0 | 5.4.c) Ocupació de places a Formentera |   |

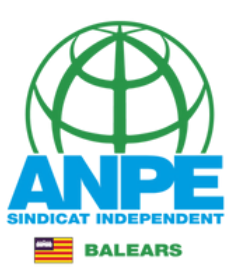

#### Tipus de comissió de serveis

| Causa<br>3.3) Motius personals                                 |   |                   |                  | ~ |
|----------------------------------------------------------------|---|-------------------|------------------|---|
| Motiu<br>3.3.b.2) Conciliació vida familiar laboral -fill 0-5- |   |                   |                  | ~ |
| Els camps amb asterisc (*) són obligatoris                     | 4 | Pantalla anterior | Pantalla sequent |   |
|                                                                |   | Fantalia antenoi  |                  |   |

En aquest cas, demanarem una comissió de serveis pel motiu 3.b.2) Conciliació vida familiar laboral -fill 0-5-

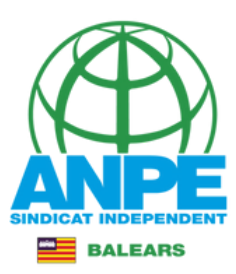

# Reconeixement de la titulació de català i data de concurs

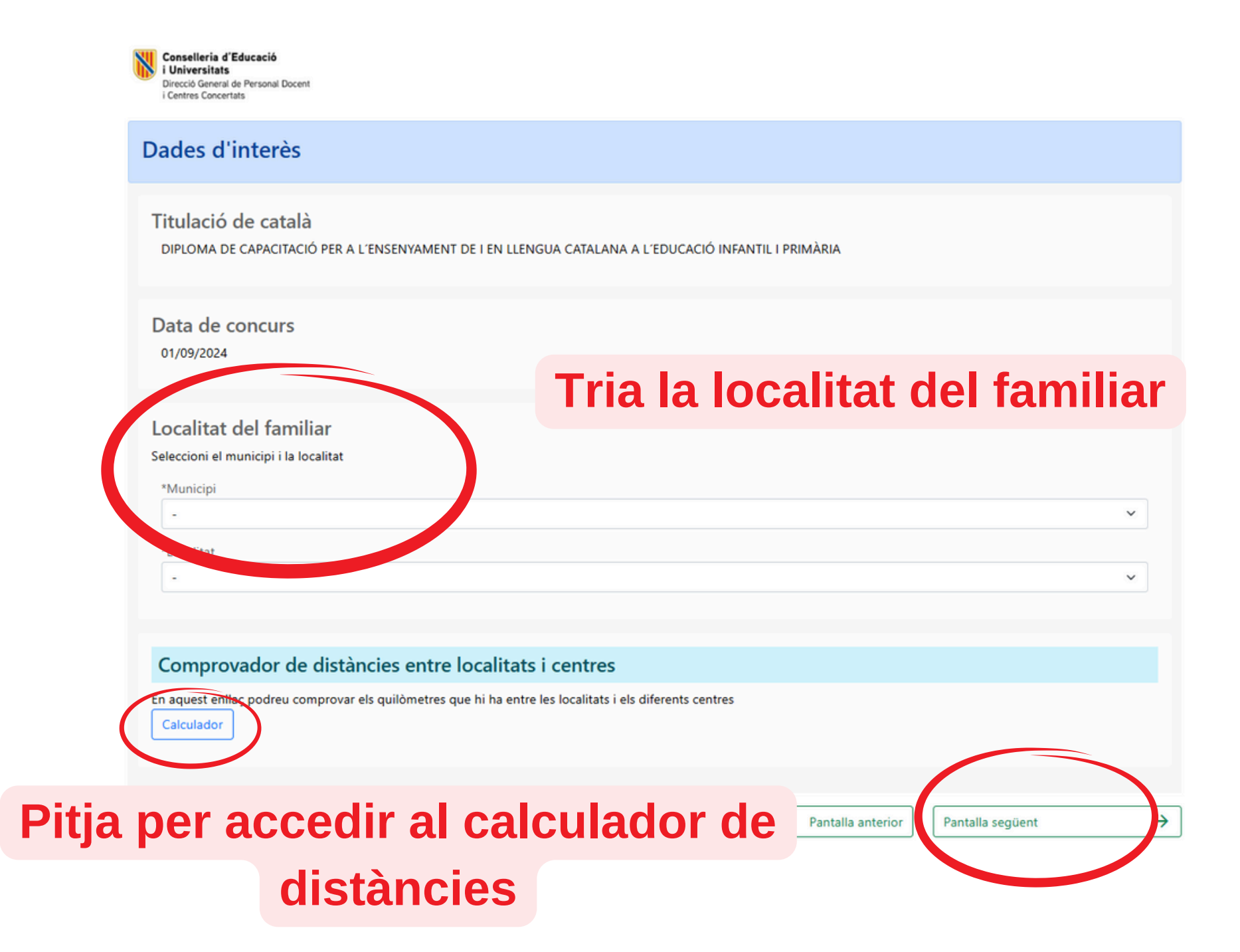

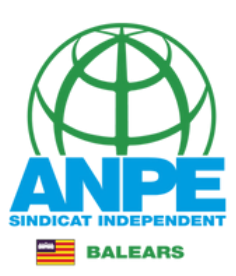

# Pots fer ús del calculador de distàncies i el llistat de distàncies

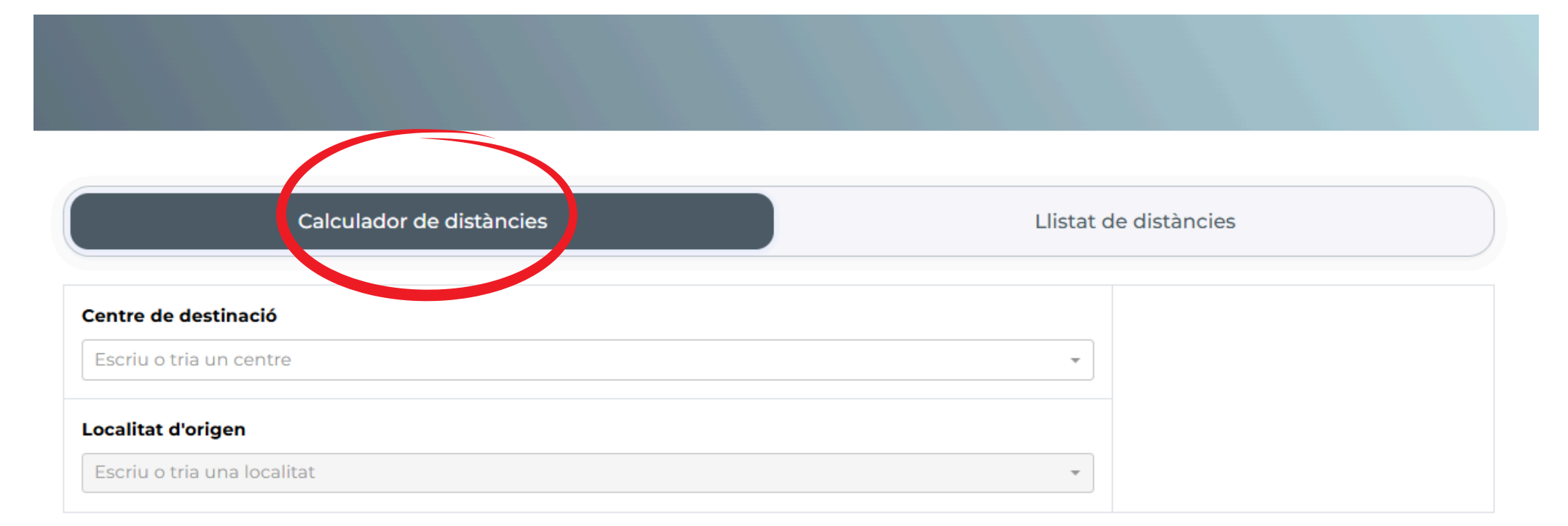

Al calculador de distàncies has de marcar el centre de destinació i la localitat d'origen

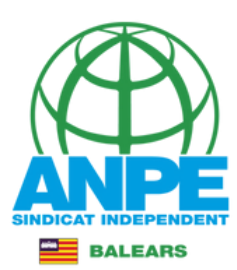

Calculador de distàncies Llistat de distàncies Centre de destinació 07001307 × . ۰ 07001307 8 CEIP SA BODEGA, Eivissa, Eivissa 07006551 41 CEIP SA CASA BLANCA, Palma, Mallorca 07008089 IES SA COLOMINA, Eivissa, Eivissa 07014156 -CEIP SA GARRIGA. Sant Lluís. Menorca

|         | Calculador de distàncies                                         |     | Llistat de distàncies |  |  |  |  |
|---------|------------------------------------------------------------------|-----|-----------------------|--|--|--|--|
| Centre  | de destinació                                                    |     |                       |  |  |  |  |
| 07001   | 1307                                                             | × v | 5                     |  |  |  |  |
| र्च CEI | P SA BODEGA, Eivissa, Eivissa                                    |     |                       |  |  |  |  |
| Localit | at d'origen                                                      |     |                       |  |  |  |  |
| Escriu  | u o tria una localitat                                           |     |                       |  |  |  |  |
| \$      | 070460001<br>BUSCASTELL, Sant Antoni de Portmany, Eivissa        | Î   |                       |  |  |  |  |
|         | 070500005<br>CALA DE PORTINATX, Sant Joan de Labritja, Eivissa   |     |                       |  |  |  |  |
|         | 070500006<br>CALA DE SANT VICENT, Sant Joan de Labritja, Eivissa |     |                       |  |  |  |  |
|         | 070480001<br>CUBELLS (ES). Sant Josep de sa Talaia. Eivissa      | •   |                       |  |  |  |  |

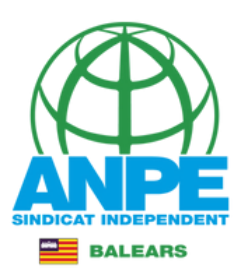

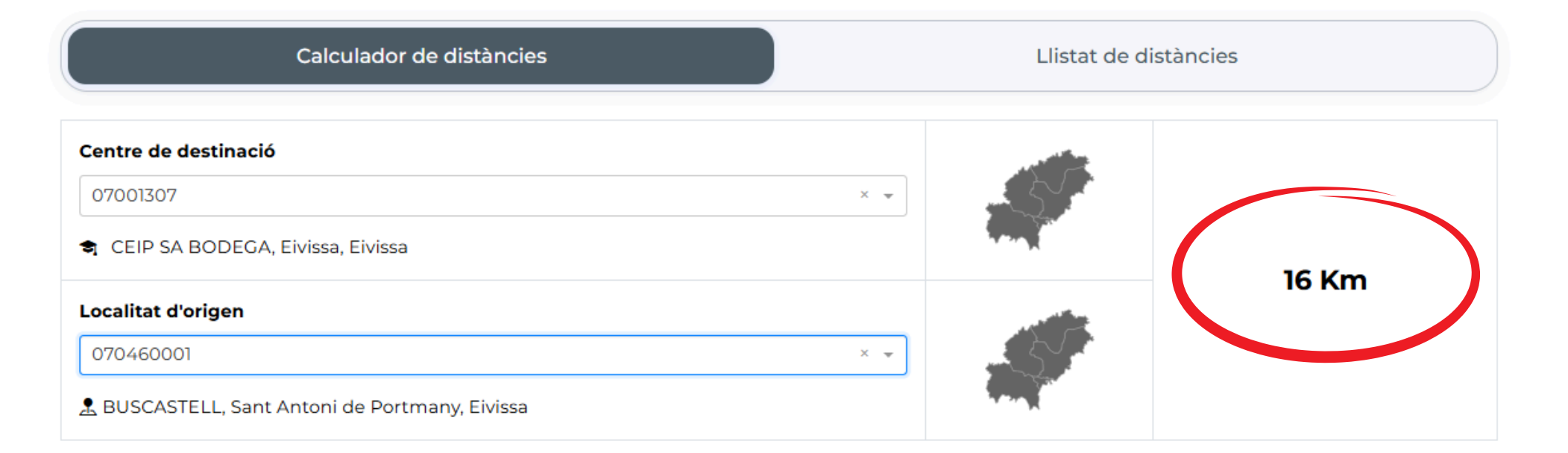

# El programa t'indicarà els kms

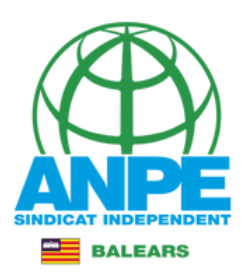

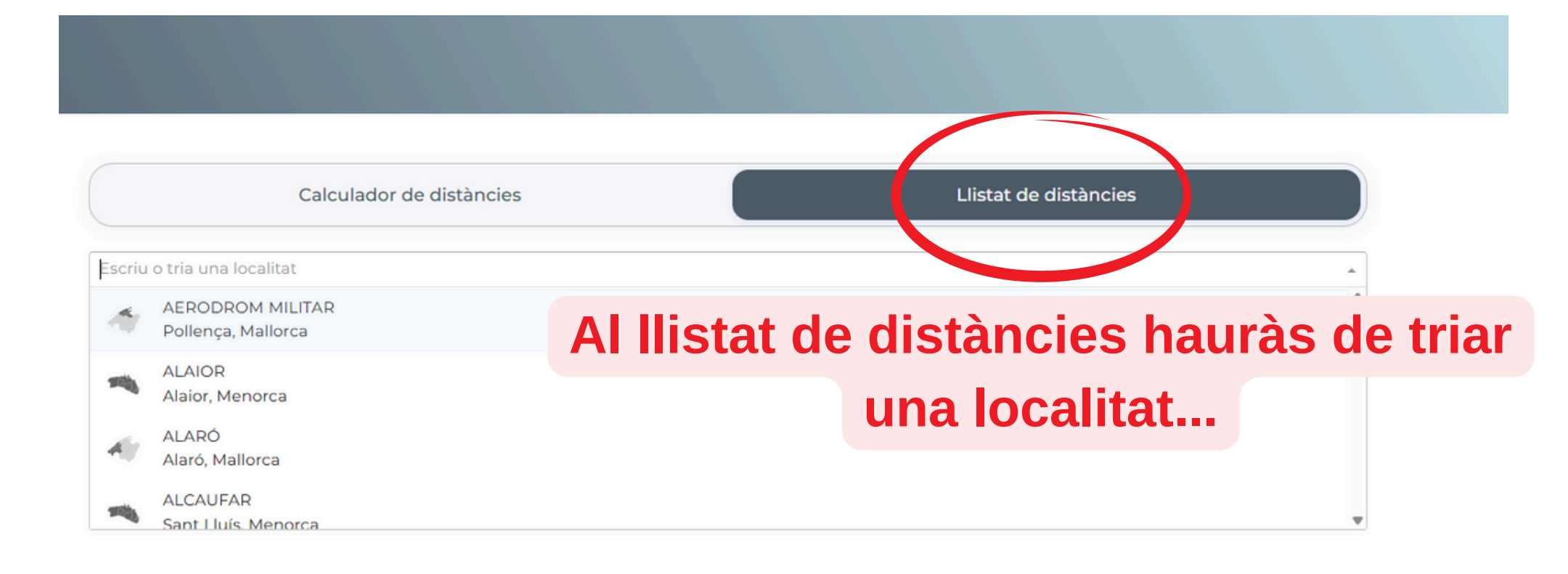

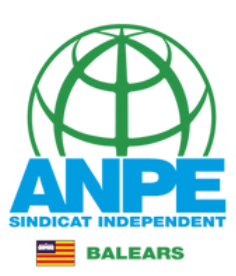

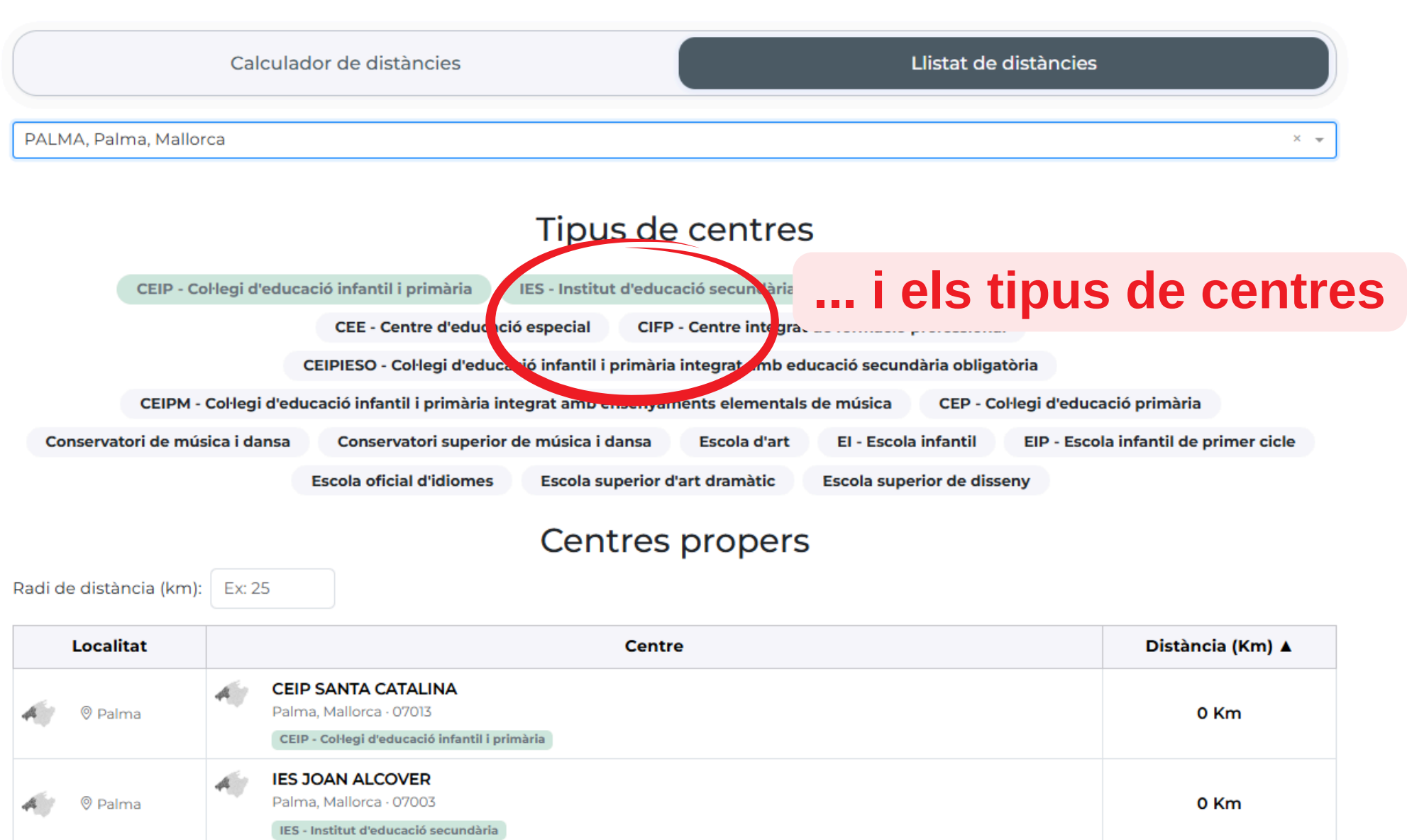

 IES INSTITUT D'ENSENYAMENTS A DISTÀNCIA DE LES ILLES BALEARS Palma, Mallorca · 07013
 IES - Institut d'educació secundària

Palma

4

0 Km

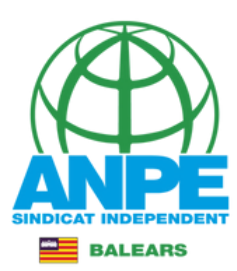

|     |         |     | CEIP - CoHegi d'educació infantil i primària                                                                           |             |             |
|-----|---------|-----|----------------------------------------------------------------------------------------------------|-------------|-------------|
| Aİr | Palma   | -19 | IES PUIG DE SA FONT<br>Son Servera, Mallorca · 07550<br>IES - Institut d'educació secundària                           | (           | 71 Km       |
| 4jy | Palma   | -19 | CEIP PUNTA DE N'AMER<br>Sant Llorenç des Cardassar, Mallorca · 07560<br>CEIP - Col·legi d'educació infantil i primària |             | 72 Km       |
| Alt | © Palma | -19 | CEIP TALAIOT<br>Manacor, Mallorca · 07687<br>CEIP - CoHegi d'educació infantil i primària                              |             | 72 Km       |
| A)  | © Palma | -19 | CEIP NA PENYAL<br>Son Servera, Mallorca · 07560<br>CEIP - Collegi d'educació infantil i primària                       | S'especific | arà els kms |
| AİY | Palma   | - 4 | CEIP ROSA DELS VENTS<br>Artà, Mallorca · 07579<br>CEIP - Col·legi d'educació infantil i primària                       |             | 77 Km       |
| AİY | Palma   | -19 | CEIP S'ALZINAR<br>Capdepera, Mallorca · 07580<br>CEIP - Collegi d'educació infantil i primària                         |             | 80 Km       |
| 4jy | Palma   | -19 | IES LLORENÇ GARCIAS I FONT<br>Artà, Mallorca · 07570<br>IES - Institut d'educació secundària                           |             | 80 Km       |
| 4jy | © Palma | -19 | IES CAPDEPERA<br>Capdepera, Mallorca · 07580<br>IES - Institut d'educació secundària                                   |             | 80 Km       |
| 4jy | Palma   | -19 | CEIP NA CARAGOL<br>Artà, Mallorca - 07570<br>CEIP - CoHegi d'educació infantil i primària                              |             | 80 Km       |
| 4jy | Palma   | -19 | CEIP S'AUBA<br>Capdepera, Mallorca · 07590<br>CEIP - CoHegi d'educació infantil i primària                             |             | 83 Km       |

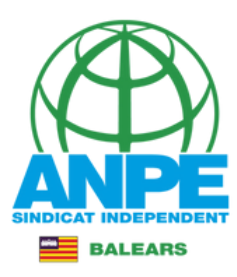

# Aquí trobaràs les funcions a les quals pots accedir

| Preferències                                                                                                    |                  |
|----------------------------------------------------------------------------------------------------|------------------|
| Afegir preferències                                                                                                    |                  |
| Per afegir una proferència a la llista, heu de seleccionar la funció que voleu afegir i després heu de navegar mitjançant el mapa i seleccionar el municipi ón es troba el cent<br>valta afegir. Després, emprant la lista, haureu d'escollir la localitat i el centre que volgueu escollir com a preferència. Una vegada triat el centre heu de marcar les preferè<br>d'itinerància i anglès, si s'escau i clicar abotó Afegir | tre que<br>ncies |
| * Funció<br>-                                                                                                    | ~                |
| Menorca<br>Mailorca                                                                                                    |                  |
| Eivissa<br>Formentera<br>Anar al mapa inicial                                                                                                    |                  |
| X Abandona el formulari Abandona el formulari Pantalla següent                                                                                                    | →                |

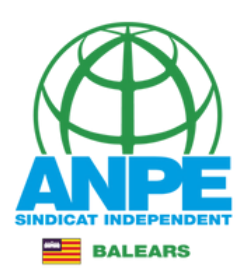

# Tria la funció

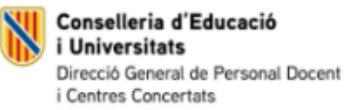

#### Preferències

#### Afegir preferències

Per afegir una preferència a la llista, heu de seleccionar la funció que voleu afegir i després heu de navegar mitjançant el mapa i seleccionar el municipi ón es troba el centre que voleu afegir. Després, emprant la llista, haureu d'escollir la localitat i el centre que volgueu escollir com a preferència. Una vegada triat el centre heu de marcar les preferències d'itinerància i anglès, si s'escau i clicar al botó Afegir

| * Funció<br>-                                       |                     | ~                             |
|-----------------------------------------------------|---------------------|-------------------------------|
| -                                                   |                     |                               |
| 0597PS - PEDAGOGIA TERAPÈUTICA (PRIMER CICLE D'ESO) |                     |                               |
| 0597029 - PS A AULES UECO                           |                     |                               |
| 0597PT - PEDAGOGIA TERAPÈUTICA (PRIMÀRIA)           |                     |                               |
| 0597AL - AUDICIÓ I LLENGUATGE (PRIMÀRIA)            |                     |                               |
| 0597PRI - EDUCACIÓ PRIMÀRIA                         |                     |                               |
| 0597074 - EDUCACIÓ D'ADULTS: PRIMÀRIA               |                     |                               |
| 0597AS - AUDICIÓ I LLENGUATGE (PRIMER CICLE D'ESO)  |                     |                               |
| 0597050 - PT A AULES UECO                           |                     |                               |
| 0597FI - LLENGUA ESTRANGERA: ANGLÈS                 |                     |                               |
|                                                     |                     |                               |
| × Abandona el formulari                             | ← Pantalla anterior | Pantalla següent $ ightarrow$ |

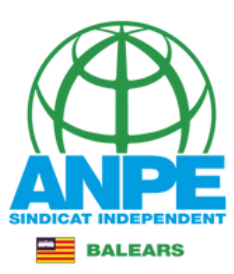

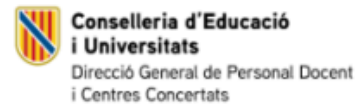

#### Afegir preferències

Per afegir una preferència a la llista, heu de seleccionar la funció que voleu afegir i després heu de navegar mitjançant el mapa i seleccionar el municipi ón es troba el centre que voleu afegir. Després, emprant la llista, haureu d'escollir la localitat i el centre que volgueu escollir com a preferència. Una vegada triat el centre heu de marcar les preferències d'itinerància i anglès, si s'escau i clicar al botó Afegir

\* Funció 0597PT - PEDAGOGIA TERAPÈUTICA (PRIMÀRIA)

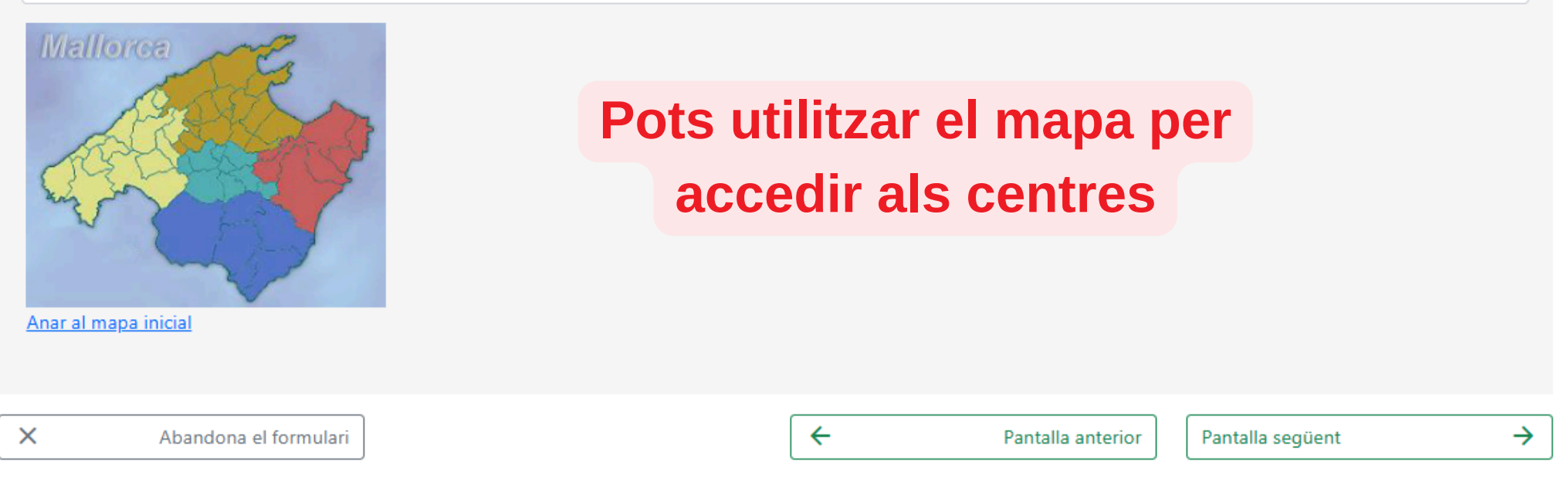

© Govern de les Illes Balears

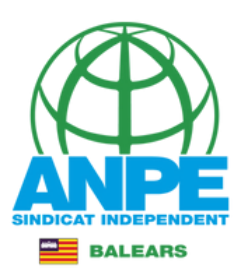

 $\sim$ 

Conselleria d'Educació i Universitats Direcció General de Personal Docent i Centres Concertats

#### Preferències

#### Afegir preferències

Per afegir una preferència a la llista, heu de seleccionar la funció que voleu afegir i després heu de navegar mitjançant el mapa i seleccionar el municipi ón es troba el centre que voleu afegir. Després, emprant la llista, haureu d'escollir la localitat i el centre que volgueu escollir com a preferència. Una vegada triat el centre heu de marcar les preferències d'itinerància i anglès, si s'escau i clicar al botó Afegir

\* Funció 0597PT - PEDAGOGIA TERAPÈUTICA (PRIMÀRIA)

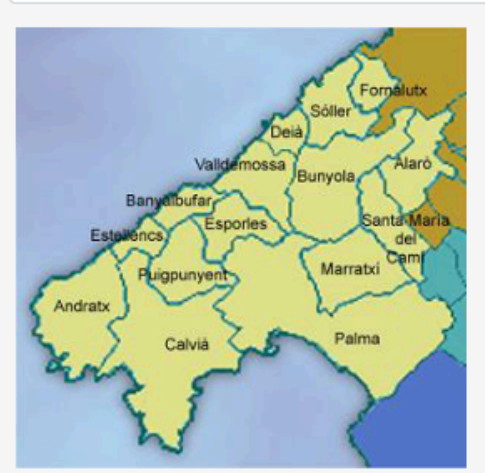

Anar al mapa inicial

La darrera consulta duta a terme ha retornat les següents localitats:

| ARANJASSA (S')         |
|------------------------|
| CAN PASTILLA           |
| COLL D'EN RABASSA (ES) |
| ESTABLIMENTS           |
|                        |
| SANT AGUSTI            |
| SECAR DE LA REAL (ES)  |
| SON SARDINA            |
| CASA BLANCA (SA)       |
| E PLATJA DE PALMA      |

Selecciona la zona

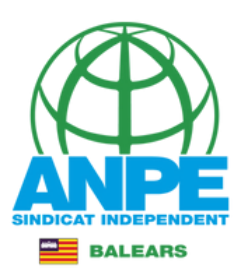

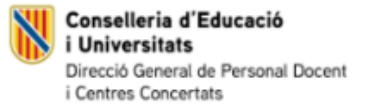

#### Afegir preferències

Per afegir una preferència a la llista, heu de seleccionar la funció que voleu afegir i després heu de navegar mitjançant el mapa i seleccionar el municipi ón es troba el centre que voleu afegir. Després, emprant la llista, haureu d'escollir la localitat i el centre que volgueu escollir com a preferència. Una vegada triat el centre heu de marcar les preferències d'itinerància i anglès, si s'escau i clicar al botó Afegir

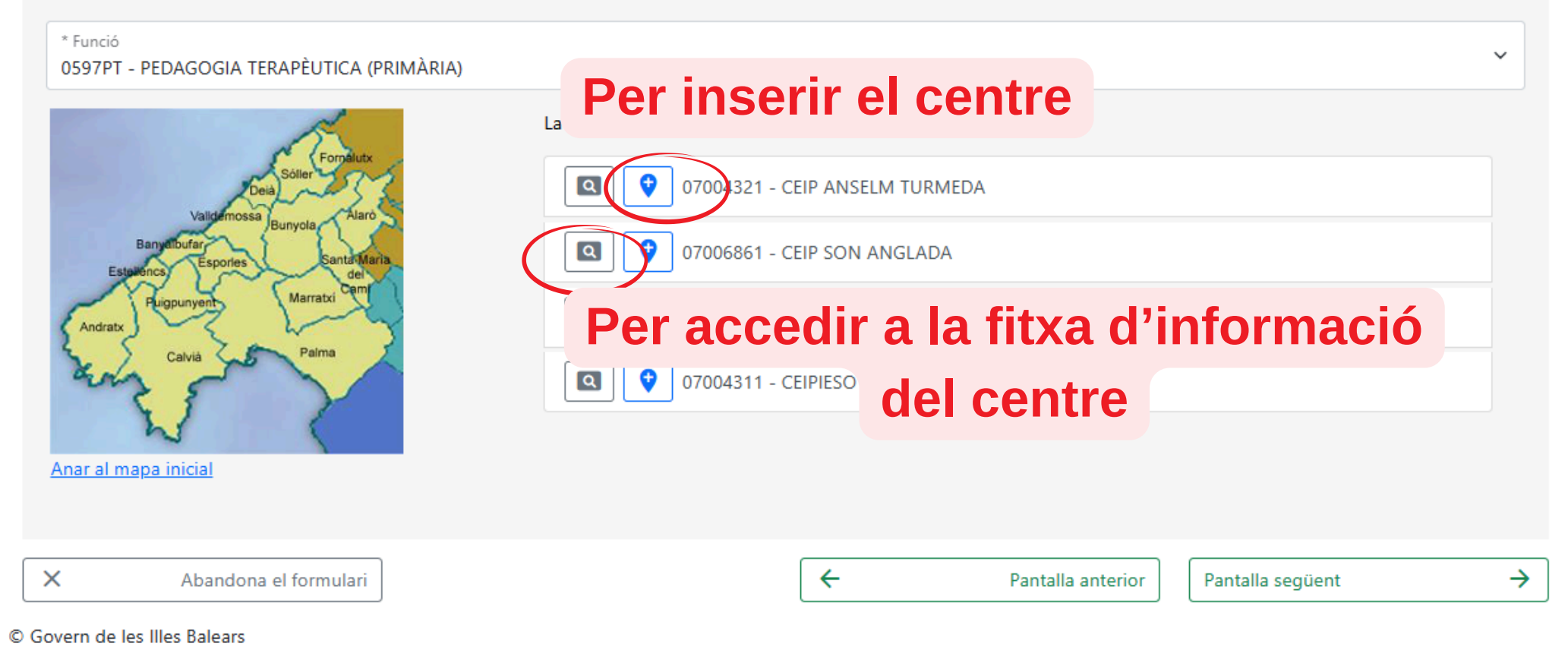

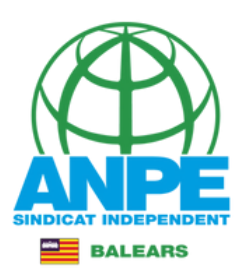

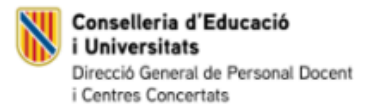

#### Afegir preferències

Per afegir una preferència a la llista, heu de seleccionar la funció que voleu afegir i després heu de navegar mitjançant el mapa i seleccionar el municipi ón es troba el centre que voleu afegir. Després, emprant la llista, haureu d'escollir la localitat i el centre que volgueu escollir com a preferència. Una vegada triat el centre heu de marcar les preferències d'itinerància i anglès, si s'escau i clicar al botó Afegir

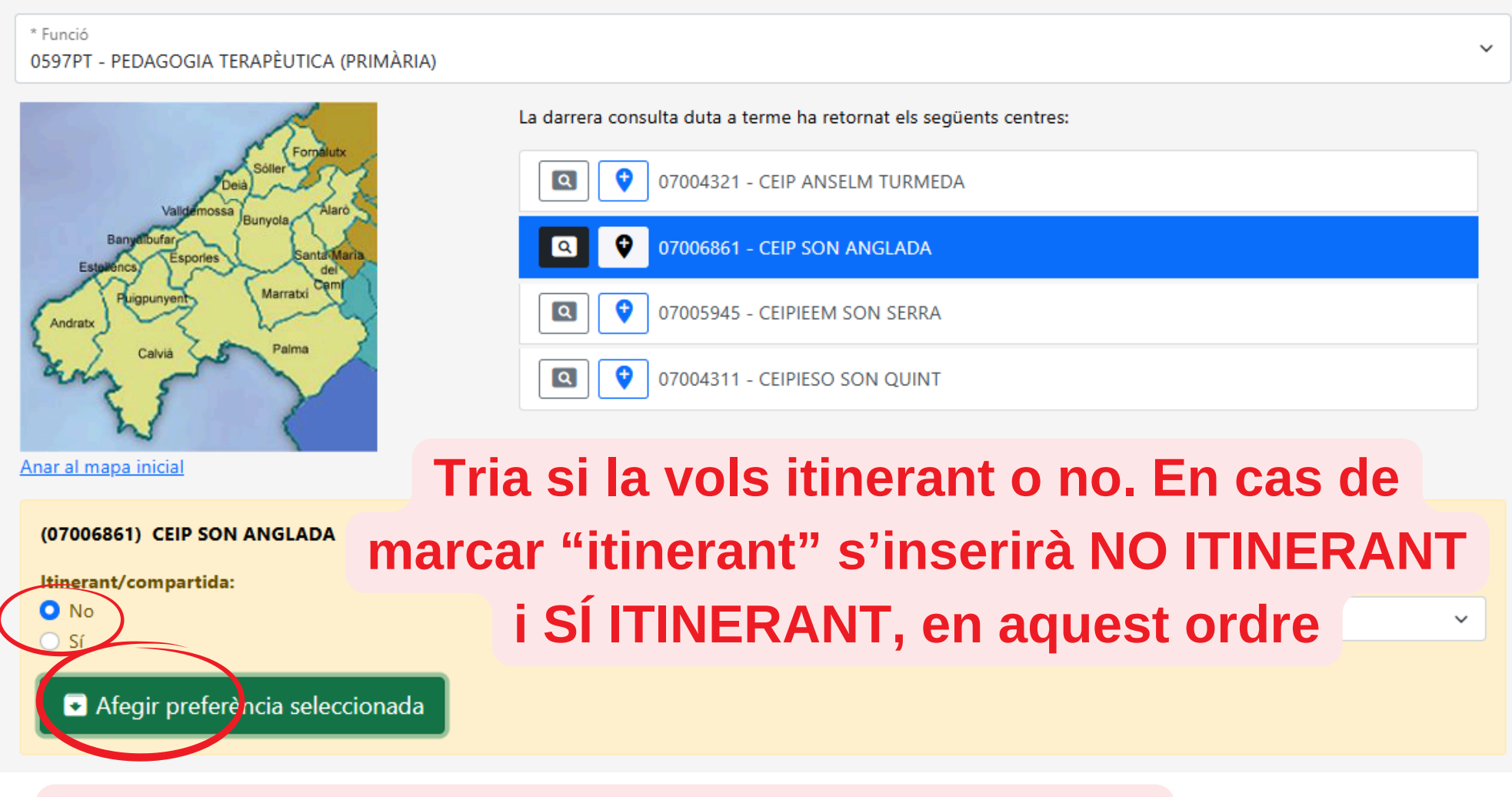

## Pitja per inserir la preferència seleccionada

![](_page_25_Picture_0.jpeg)

![](_page_25_Picture_1.jpeg)

#### Fins ara ha escollit les següents preferències:

## Per pujar o baixar la tria

E.m.al.4

| Ordre | e Centre                               | Localitat                | Funció                                                | ltinerant/compartida | Bilingüe | especial | Accions  |
|-------|----------------------------------------|--------------------------|-------------------------------------------------------|----------------------|----------|----------|----------|
| 1     | 07006861 - CEIP SON ANGLADA            | VILETA (SA)              | 0597PT - PEDAGOGIA TERAPÈUTICA (PRIMÀRIA)             | ×                    | -        | -        |          |
| 2     | 07004229 - CEIP MARIA ANTÒNIA<br>SALVÀ | SON SARDINA              | 0597PRI - EDUCACIÓ PRIMÀRIA                           | ×                    | -        | -        |          |
| 3     | 07004229 - CEIP MARIA ANTÒNIA<br>SALVÀ | SON SARDINA              | 0597PRI - EDUCACIÓ PRIMÀRIA                           | ~                    | Per      | elir     | minar    |
| 4     | 07014879 - IES SANT MARÇAL             | CABANETA (SA)            | 0597029 - PS A AULES UECO                             | ×                    | -        | -        | T ¥<br>Ī |
| 5     | 07002610 - CEIP CAN PASTILLA           | CAN PASTILLA             | 0597FI - LLENGUA ESTRANGERA: ANGLÈS                   | ×                    | -        | -        | ↑ ↓<br>Ī |
| 6     | 07004138 - CEIP ES SECAR DE LA<br>REAL | SECAR DE LA REAL<br>(ES) | 0597AS - AUDICIÓ I LLENGUATGE (PRIMER CICLE<br>D'ESO) | ×                    | -        | -        | ↑ ↓<br>Ī |
| 7     | 07004138 - CEIP ES SECAR DE LA<br>REAL | SECAR DE LA REAL<br>(ES) | 0597AS - AUDICIÓ I LLENGUATGE (PRIMER CICLE<br>D'ESO) | ~                    | -        | -        | ↑ 🖬      |
|       |                                        | Accept el                | contingut de les fitxes dels centres afegits com a pr | referència           |          |          |          |
| Af    | egir preferències                      | Marca                    | a la casella                                          |                      |          |          |          |

Per afegir una preferència a la llista, heu de seleccionar la funció que voleu afegir i després heu de navegar mitjançant el mapa i seleccionar el municipi ón es troba el centre que voleu afegir. Després, emprant la llista, haureu d'escollir la localitat i el centre que volgueu escollir com a preferència. Una vegada triat el centre heu de marcar les preferències d'itinerància i anglès, si s'escau i clicar al botó Afegir

\* Funció 0597AS - AUDICIÓ I LLENGUATGE (PRIMER CICLE D'ESO)

![](_page_26_Picture_0.jpeg)

![](_page_26_Picture_1.jpeg)

Conselleria d'Educació i Universitats Direcció General de Personal Docent i Centres Concertats

#### Certificació del Registre Central de Delinqüents Sexuals

 M'opòs a que la Conselleria d'Educació i Formació Professional sol·liciti, de forma periòdica, al Registre Central de Delinqüents Sexuals, una certificació negativa que acrediti que no he estat condemnat per sentència ferma per algun delicte contra la llibertat i la indemnitat sexual, ni per tràfic d'ésser humans (Article 13.5 de la LO 1/1996, de 15 de gener modificada per la Llei 26/2015 de 28 de juliol de modificació del sistema de protecció a la infància i l'adolescència)

🗆 M'opòs a que la Conselleria d'Educació i Formació Professional consulti al registre de la Direcció General de Policia les dades del meu DNI.

Abandona el formulari

![](_page_26_Picture_7.jpeg)

Pantalla següent

 $\rightarrow$ 

© Govern de les Illes Balears

×

# NO marquis aquestes caselles.

![](_page_27_Picture_0.jpeg)

![](_page_27_Picture_1.jpeg)

Conselleria d'Educació i Universitats Direcció General de Personal Docent i Centres Concertats

#### Declaració responsable

Declar que sota la meva responsabilitat i en virtut del previst a l'article 69 de la Llei 39/2015 d'1 d'octubre de 2015 de procediment administratiu comú de les Administracions Públiques, la documentació presentada és conforme a l'original.

#### Autorització segon procediment

![](_page_27_Picture_6.jpeg)

# Marca les caselles

![](_page_28_Picture_0.jpeg)

![](_page_28_Picture_1.jpeg)

#### Política de privacitat

D'acord amb el que es disposa a l'article 5 de la Llei orgànica 15/1999 de protecció de dades i a l'article 12 del Reial decret 1720/2007 els funcionaris de carrera que participin en aquest procés han de consentir expressament que les dades facilitades al llarg d'aquest siguin recollides i tractades en un fitxer de titularitat de la Conselleria d'Educació i Universitat, amb domicili al carrer Ter, 16, Palma.

La finalitat d'aquest tractament és realitzar les gestions laborals i administratives derivades de la relació que mantenen amb la Conselleria d'Educació i Universitat com a sol·licitants de comissió de serveis.

En qualsevol moment podran exercir els drets reconeguts en la Llei, i en particular, els d'accés, de rectificació, de cancel·lació i d'oposició, dirigint-se per escrit a la Direcció General de Personal Docent de la Conselleria d'Educació i Universitat, a primaria@dgpdocen.caib.es.

![](_page_28_Picture_6.jpeg)

© Govern de les Illes Balears

Abandona el formulari

×

![](_page_29_Picture_0.jpeg)

![](_page_29_Picture_1.jpeg)

![](_page_30_Picture_0.jpeg)

| GOVERN<br>ILLES<br>BALEARS                                                                                                  |
|----------------------------------------------------------------------------------------------------|
| Assistent de tramitació                                                                                                    |
| - 🧩 Eliminau el tràmit                                                                                                    |
| Sol·licitud de comissió de serveis (EC0015CSER)                                                                             |
|                                                                                                    |
| Passa 1<br>Cal saber     Passa 2<br>Emplenar     Passa 3<br>Documentació     Passa 4<br>Registrar     Passa 5<br>Finalitzar |
| Adjuntar el document següent: Documents referents a fills                                                                   |
| <b>1.Escriu el nom del document</b>                                                                                         |
| Seleccionau el fitxer a adjuntar mitjançant el botó Examinar i a continuació clicau sobre Adjuntar.                         |
| Seleccionar archivo Ningún archivo seleccionado Adjuntar 3.Adjunta'                                                         |
| 2.Selecciona el document màxima no pot superar 4096 Kb.                                                                     |
| Tornar a la llista de documents a adjuntar                                                                                  |

Govern de les Illes Balears: C/ de la Llotja, 3 - 07012 Palma Telèfon 012 Necessitau ajuda? Contactau amb l'equip de suport .

![](_page_31_Picture_0.jpeg)

![](_page_31_Picture_1.jpeg)

#### Assistent de tramitació

![](_page_31_Figure_3.jpeg)

# **CONTACTA'NS**

## PALMA

971 461 290

- administracio@anpebalears.es
- ☑ formacio@anpebalears.es

### MANACOR

- 871 778 108 / 600 383 592
- 🖂 manacor@anpebalears.es

### INCA

- 🗶 871 779 150
- $\bowtie$  inca@anpebalears.es
- MENORCA ( 871 779 235 / 627 796 403
  - ≥ menorca@anpebalears.es

EIVISSA I FORMENTERA 871 231 078 / 627 796 449

≥eivissa\_formentera@anpebalears.es

![](_page_32_Picture_15.jpeg)

www.anpebalears.es